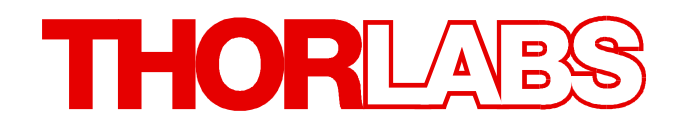

# MIR Laser System Write Your Own Application

- Drivers
- Samples
- Command Reference

Version: 1.0 Date: 4/18/2017

# Contents

| Foreword                        | 0  |
|---------------------------------|----|
| 1 Write Your Own Application    | 2  |
| 1.1 32 bit Version              | 3  |
| 1.2 64 bit Version              | 5  |
| 1.3 Command Reference           | 7  |
| 1.3.1 IEEE488.2 Common Commands | 7  |
| 1.3.2 SCPI Command Reference    | 8  |
| 1.3.3 Status Reporting          | 14 |
| 1.3.4 Error Reporting           | 17 |
| 2 Thorlabs Worldwide Contacts   | 21 |

## **1 Write Your Own Application**

In order to write your own application, you need a specific instrument driver and some tools for use in different programming environments. The driver and tools are being installed to your computer during software installation and cannot be found in the installation package.

In this section the location of drivers and files, required for programming in different environments, are given for installation under Windows VISTA, Windows 7, Windows 8.x and Windows 10 (32 and 64 bit).

In order to fully support 64 bit LabView version, the installation offers two installer versions:

- for Windows VISTA (32/64 bit), Windows 7 (32/64 bit), Windows 8.x (32/64 bit) and Windows 10 (32/64 bit): Install "TLTKL VXIpnp Instrument Driver (32bit)"
- for Windows VISTA (64 bit), Windows 7 (64 bit), Windows 8.x (64 bit) and Windows 10 (64 bit): Install "TLTKL VXIpnp Instrument Driver (64 bit)"

In other words, the 32 bit VXIpnp driver works with both 32 and 64 bit operating systems, while the 64 bit driver requires a 64 bit operating system.

In the table below you will find a summary of what files you need for particular programming environments.

| Programming environment | Necessary files                                                             |
|-------------------------|-----------------------------------------------------------------------------|
| C, C++, CVI             | *.h (header file)                                                           |
|                         | *.lib (static library)                                                      |
| C#                      | .net wrapper dll                                                            |
| Visual Studio           | *.h (header file)                                                           |
|                         | *.lib (static library)                                                      |
|                         | or                                                                          |
|                         | .net wrapper dll                                                            |
| LabView                 | *.fp (function panel) and VXIpnp Instrument Driver                          |
|                         | Beside that, LabVIEW driver vi's are provided with the *.Ilb container file |

#### Note

All above environments require also the VXIpnp Instrument Driver dll !

In the next sections the locations of above files are described in detail.

## 1.1 32 bit Version

#### Note

According to the VPP6 (Rev6.1) Standard the installation of the 32 bit VXIpnp driver includes both the WINNT and GWINNT frameworks.

#### VXIpnp Instrument driver:

```
C:\Program Files\IVI Foundation\VISA\WinNT\Bin\TLTKL 32.dll
```

#### Note

This instrument driver is required for all development environments!

#### Header file

```
C:\Program Files\IVI Foundation\VISA\WinNT\include\TLTKL.h
```

#### **Static Library**

C:\Program Files\IVI Foundation\VISA\WinNT\lib\msc\TLTKL 32.lib

#### **Function Panel**

C:\Program Files\IVI Foundation\VISA\WinNT\TLTKL\TLTKL.fp

#### Online Help for VXIpnp Instrument driver:

C:\Program Files\IVI Foundation\VISA\WinNT\TLTKL\Manual\TLTKL.html

#### **NI LabVIEW driver**

The LabVIEW Driver is a 32 bit driver and compatible with 32bit NI-LabVIEW versions 8.5 and higher only.

```
C:\Program Files\National Instruments\LabVIEW xxxx\instr.lib\TLTKL...
...\TLTKL.llb
```

(LabVIEW container file with driver vi's and an example. "LabVIEW xxxx" stands for actual LabVIEW installation folder.)

#### .net wrapper dll

C:\Program Files\Microsoft.NET\Primary Interop Assemblies... ...\Thorlabs.TLTKL\_32.interop.dll

C:\Program Files\IVI Foundation\VISA\VisaCom\... ...\Primary Interop Assemblies\Thorlabs.TLTKL 32.interop.dll

#### Example for NI LabWindows/CVI (C)

#### Source file:

C:\Program Files\IVI Foundation\VISA\WinNT\TLTKL\Examples\C\... ...sample.c

#### Executable sample demo:

```
C:\Program Files\IVI Foundation\VISA\WinNT\TLTKL\Examples\C\...
...sample.exe
```

#### **MIR Laser System**

#### MS Visual Studio, .NET (C#)

#### Solution file:

```
C:\Program Files\IVI Foundation\VISA\WinNT\TLTKL\Examples...
...\CSharp\Thorlabs.TLTKL.CSharpSample.sln
```

#### Project file:

```
C:\Program Files\IVI Foundation\VISA\WinNT\TLTKL\Examples...
...\CSharp\Thorlabs.TLTKL.CSharpSample\...
...Thorlabs.TLTKL.CSharpSample.csproj
```

#### Executable sample demo:

```
C:\Program Files\IVI Foundation\VISA\WinNT\TLTKL\Examples...
...\CSharp\Thorlabs.TLTKL.CSharpSample\bin\Release\...
...Thorlabs.TLTKL.CSharpSample.exe
```

(Select the correct type and device mode, e.g., TMC or DFU, and enter serial number, then connect)

#### Example for LabView

C:\Program Files\National Instruments\LabVIEW xxxx\Instr.lib\TLTKL... ...\TLTKL.llb

(LabVIEW container file with driver vi's and an example. "LabVIEW xxxx" stands for actual LabVIEW installation folder.)

## 1.2 64 bit Version

#### Note

According to the VPP6 (Rev6.1) Standard the installation of the 64 bit VXIpnp driver includes the WINNT, WIN64, GWINNT and GWIN64 frameworks. That means, that the 64 bit driver includes the 32 bit driver as well.

In case of a 64 bit operating system, 64bit drivers and applications are installed to

"C:\Program Files"

while the 32 bit files - to

"C:\Program Files (x86)"

Below are listed both installation locations, so far applicable.

#### VXIpnp Instrument driver:

```
C:\Program Files (x86)\IVI Foundation\VISA\WinNT\Bin\TLTKL_32.dll
C:\Program Files\IVI Foundation\VISA\Win64\Bin\TLTKL 64.dll
```

#### Note

This instrument driver is required for all development environments!

#### Header file

```
C:\Program Files (x86)\IVI Foundation\VISA\WinNT\include\TLTKL.h
C:\Program Files\IVI Foundation\VISA\Win64\include\TLTKL.h
```

#### **Static Library**

C:\Program Files (x86)\IVI Foundation\VISA\WinNT\lib\msc... ...\TLTKL\_32.lib

C:\Program Files\IVI Foundation\VISA\Win64\Lib\_x64\msc\TLTKL\_64.lib

#### **Function Panel**

C:\Program Files (x86)\IVI Foundation\VISA\WinNT\TLTKL\TLTKL.fp

#### **Online Help for VXIpnp Instrument driver:**

C:\Program Files (x 86)\IVI Foundation\VISA\WinNT\TLTKL\Manual... ...\TLTKL.html

#### **NI LabVIEW driver**

The LabVIEW Driver supports 32bit and 64bit NI-LabVIEW2009 and higher.

#### 32 bit NI-Labview version

C:\Program Files (x86)\National Instruments\LabVIEW xxxx\instr.lib... ...\TLTKL\TLTKL.llb

#### 64 bit NI-Labview version

C:\Program Files\National Instruments\LabVIEW xxxx\instr.lib... ...\TLTKL\TLTKL.llb

(LabVIEW container file with driver vi's and an example. "LabVIEW xxxx" stands for actual LabVIEW installation folder.)

#### .net wrapper dll

C:\Program Files (x86)\Microsoft.NET\Primary Interop Assemblies... ...\Thorlabs.TLTKL\_32.interop.dll C:\Program Files (x86)\IVI foundation\VISA\VisaCom\... ...\Primary Interop Assemblies\Thorlabs.TLTKL\_32.interop.dll C:\Program Files\IVI foundation\VISA\VisaCom64\... ...\Primary Interop Assemblies\Thorlabs.TLTKL 64.interop.dll

#### Example for NI LabWindows/CVI (C)

#### Source file:

```
C:\Program Files (x86)\IVI Foundation\VISA\WinNT\TLTKL\Examples\C\...
...sample.c
```

#### Executable sample demo:

```
C:\Program Files (x86)\IVI Foundation\VISA\WinNT\TLTKL\Examples\C\...
...sample.exe
```

#### MS Visual Studio, .NET (C#)

#### Solution file:

```
C:\Program Files (x86)\IVI Foundation\VISA\WinNT\TLTKL\Examples...
...\CSharp\Thorlabs.TLTKL.CSharpSample.sln
```

#### Project file:

```
C:\Program Files (x86)\IVI Foundation\VISA\WinNT\TLTKL\Examples...
...\CSharp\Thorlabs.TLTKL.CSharpSample...
...\Thorlabs.TLTKL.CSharpSample.csproj
```

#### Executable sample demo:

```
C:\Program Files (x86)\IVI Foundation\VISA\WinNT\TLTKL\Examples...
...\CSharp\Thorlabs.TLTKL.CSharpSample...
...\bin\Release\Thorlabs.TLTKL.CSharpSample.exe
```

(Select the correct type and device mode, e.g., TMC or DFU, and enter serial number, then connect)

#### Example for LabView

```
C:\Program Files\National Instruments\LabVIEW xxxx\Instr.lib\TLTKL...
...\TLTKL.llb
```

(LabVIEW container file with driver vi's and an example. "LabVIEW xxxx" stands for actual LabVIEW installation folder.)

## 1.3 Command Reference

## 1.3.1 IEEE488.2 Common Commands

Common commands are device commands that are common to all devices according to the IEEE488.2 standard. These commands are designed and defined by this standard. Most of the commands are described in detail in this section. The following common commands associated with the status structure are covered in the "Status Structure" section: \*CLS, \*ESE, \*ESE?, \*ESR?, \*SRE,

#### **Command summary**

| Mnemonic         | Name                           | Description                                                                       |
|------------------|--------------------------------|-----------------------------------------------------------------------------------|
| *CLS             | Clear status                   | Clears all event registers and Error Queue                                        |
| *ESE <nrf></nrf> | Event enable command           | Sets the Standard Event Enable Register                                           |
| *ESE?            | Event enable query             | Returns the Standard Event Enable Register                                        |
| *ESR?            | Event status register query    | Returns and clear the Standard Event Register                                     |
| *IDN?            | Identification query           | Returns the unit's identification string                                          |
| *OPC             | Operation complete command     | Sets the Operation Complete bit in the Standard Event Register                    |
| *OPC?            | Operation complete query       | Places a "1" into the output queue when all device operations have been completed |
| *RST             | Reset command                  | Returns the unit to the *RST default condition                                    |
| *SRE <nrf></nrf> | Service request enable command | Sets the Service Request Enable Register                                          |
| *SRE?            | Service request enable query   | Returns the Service Request Enable Register                                       |
| *STB?            | Status byte query              | Returns the Status Byte Register                                                  |
| *TST?            | Self-test query                | Performs the unit's self-test and returns the result.                             |
| *WAI             | Wait-to-continue command       | Waits until all previous commands are executed                                    |

#### **Command reference**

#### 1. \*IDN? - identification query - read identification code

The identification code includes the manufacturer, model code, serial number, and firmware revision levels and is sent in the following format: Thorlabs, MMM, SSS, X.X.X, where

| MMM | is the model code |
|-----|-------------------|
|-----|-------------------|

sss is the serial number

X.X.X is the instrument firmware revision level

#### 2. \*IDN2?

This command is the identification query of the connected laser head.

#### 3. \*OPC - operation complete - set OPC bit

#### 4. \*OPC? – operation complete query – places a "1" in output queue

When \*OPC is sent, the OPC bit in the Standard Event Register will set after all pending command operations are complete. When \*OPC? is sent, an ASCII "1" is placed in the Output Queue after all pending command operations are complete.

Typically, either one of these commands is sent after the INITiate command. The INITiate command is used to take the instrument out of idle in order to perform measurements. While operating within the trigger model layers, many sent commands will not execute. After all programmed operations are completed, the instrument returns to the idle state at which time all pending commands (including \*OPC and/or \*OPC?) are executed. After the last pending command is executed, the OPC bit and/or an ASCII "1" is placed in the Output Queue.

#### 5. \*RST - reset - return instrument to defaults

When the **\*RST** command is sent, the instrument performs the following operations:

- Returns the instrument to default conditions
- Cancels all pending commands.
- Cancels response to any previously received **\*OPC** and **\*OPC**? commands.

#### 6. \*TST? - self-test query - run self test and read result

Use this query command to perform the instrument self-test routine. The command places the coded result in the Output Queue. A returned value of zero (0) indicates that the test passed, other values indicate that the test failed.

#### 7. \*WAI – wait-to-continue – wait until previous commands are completed

The \*WAI command is not relevant for the instrument and thus, is not used. It was included only for conformance with IEEE488.2.

## 1.3.2 SCPI Command Reference

#### SYSTem subsystem commands

| Command                      | Description                                       | SCPI         |
|------------------------------|---------------------------------------------------|--------------|
| SYSTem                       | Path to SYSTem subsystem.                         | V            |
| :BEEPer                      |                                                   | $\checkmark$ |
| [:IMMediate]                 | Issues an audible signal                          | $\checkmark$ |
| :STATe { <u>ON</u>  1 OFF 0} | Activates/deactivates the beeper                  | $\checkmark$ |
| :STATe?                      | Returns the state of the beeper                   | $\checkmark$ |
| :VOLume <value></value>      | Sets the beeper volume                            | $\checkmark$ |
| :VOLume?                     | Returns the beeper volume                         | $\checkmark$ |
| :ERRor                       |                                                   | $\checkmark$ |
| [:NEXT]?                     | Returns the latest error code and message         | $\checkmark$ |
| :MOUNt                       |                                                   |              |
| [:TYPE]?                     | Returns the mount type ( <nr1>,description)</nr1> |              |
| :VERSion?                    | Returns level of SCPI standard (1999.0)           | $\checkmark$ |
| :USED {ON 1 OFF 0}           | Sets the used by remote state                     |              |
| :USED?                       | Returns the used by remote state                  |              |

#### **DISPlay subsystem commands**

| Command                         | Description                             | SCPI         |
|---------------------------------|-----------------------------------------|--------------|
| DISPlay                         | Path to DISPlay subsystem.              | $\checkmark$ |
| :BRIGhtness <value></value>     | Sets the display brightness             | $\checkmark$ |
| :BRIGhtness?                    | Returns the display brightness value    | $\square$    |
| :CALibration[:TOUCh][:INITiate] | Initiates Touchscreen calibration       |              |
| :FADeout                        |                                         |              |
| [:STATe] {ON 1 OFF 0}           | Activates/deactivates automatic dimming |              |
| [:STATe]?                       | Returns the state of automatic dimming  |              |

## STATus subsystem commands

| Command                      | Description                                  | SCPI         |
|------------------------------|----------------------------------------------|--------------|
| STATus                       |                                              |              |
| :MEASurement                 | Path to control measurement event registers  |              |
| [:EVENt]?                    | Returns the event register                   |              |
| :CONDition?                  | Returns the condition register               |              |
| :PTRansition <value></value> | Sets the positive transition filter          |              |
| :PTRansition?                | Returns the positive transition filter       |              |
| :NTRansition <value></value> | Sets the negative transition filter          |              |
| :NTRansition?                | Returns the negative transition filter       |              |
| :ENABle <value></value>      | Sets the enable register                     |              |
| :ENABle?                     | Returns the enable register                  |              |
| :OPERation                   | Path to control operation event registers    | $\checkmark$ |
| [:EVENt]?                    | Returns the event register                   | $\checkmark$ |
| :CONDition?                  | Returns the condition register               | $\checkmark$ |
| :PTRansition <value></value> | Sets the positive transition filter          | $\checkmark$ |
| :PTRansition?                | Returns the positive transition filter       | $\checkmark$ |
| :NTRansition <value></value> | Sets the negative transition filter          |              |
| :NTRansition?                | Returns the negative transition filter       | $\checkmark$ |
| :ENABle <value></value>      | Sets the enable register                     | $\checkmark$ |
| :ENABle?                     | Returns the enable register                  | $\checkmark$ |
| :QUEStionable                | Path to control questionable event registers | $\checkmark$ |
| [:EVENt]?                    | Returns the event register                   |              |
| :CONDition?                  | Returns the condition register               |              |
| :PTRansition <value></value> | Sets the positive transition filter          |              |
| :PTRansition?                | Returns the positive transition filter       |              |
| :NTRansition <value></value> | Sets the negative transition filter          |              |
| :NTRansition?                | Returns the negative transition filter       |              |
| :ENABle <value></value>      | Sets the enable register                     |              |
| :ENABle?                     | Returns the enable register                  | $\checkmark$ |
| :AUXiliary                   | Path to control auxiliary event registers    |              |
| [:EVENt]?                    | Returns the event register                   |              |
| :CONDition?                  | Returns the condition register               |              |
| :PTRansition <value></value> | Sets the positive transition filter          |              |
| :PTRansition?                | Returns the positive transition filter       |              |
| :NTRansition <value></value> | Sets the negative transition filter          |              |
| :NTRansition?                | Returns the negative transition filter       |              |
| :ENABle <value></value>      | Sets the enable register                     |              |
| :ENABle?                     | Returns the enable register                  |              |
| :PRESet                      | Return status registers to default states.   |              |

## LD output subsystem commands

| Command                                   | Description                                    | SCPI         |
|-------------------------------------------|------------------------------------------------|--------------|
| OUTPut[1]                                 | Path to LD output                              | $\checkmark$ |
| [:STATe] {ON 1 OFF 0}                     | Enables (ON) or disables (OFF) LD output       | $\checkmark$ |
| [:STATe]?                                 | Returns output state                           | $\checkmark$ |
| : PON                                     | Path to LD power ON                            |              |
| :DELay {MIN MAX DEF  <seconds>}</seconds> | Sets the LD output power-on delay              |              |
| :DELay? [{MIN MAX DEF}]                   | Returns the LD output power-on delay setting   |              |
| :CONDition?                               | Returns the output condition (query only, 1 0) |              |
| :FILTer[:LPASs]                           | Path to LD output filter                       | $\checkmark$ |
| [:STATe] {ON 1 OFF 0}                     | Enables/disables LD output low pass filter     | $\checkmark$ |
| [:STATe]?                                 | Returns output filter state                    | $\checkmark$ |
| :PROTection                               | Path to LD output protection                   | $\checkmark$ |
| :INTLock[:TRIPped]?                       | Returns interlock circuit protection tripped   |              |
| :KEYLock[:TRIPped]?                       | Returns key lock protection tripped            |              |
| :OTEMperature[:TRIPped]?                  | Returns over temperature protection tripped    |              |
| :CONNection[:TRIPped]?                    | Returns connection failure protection tripped  |              |
| :TEMPerature                              |                                                |              |
| :MODE {OFF PROTection ENABle}             | Sets temperature protection mode               |              |
| : MODE ?                                  | Returns temperature protection mode            |              |
| {:TRIPped]?                               | Returns protection tripped                     |              |

#### LD current sensing subsystem commands

| Command                 | Description                             | SCPI         |
|-------------------------|-----------------------------------------|--------------|
| SENSe3                  | Path to laser diode current sensing     | A            |
| [:CURRent][:DC]         |                                         | $\checkmark$ |
| [:DATA]? [{MIN MAX}]    | Returns the measured LD current         |              |
| :FAN:SPEEd? [{MIN MAX}] | Returns the speed of the laser head fan |              |

## LD voltage sensing subsystem commands

| Command              | Description                         | SCPI         |
|----------------------|-------------------------------------|--------------|
| SENSe4               | Path to laser diode voltage sensing | $\checkmark$ |
| [:VOLTage][:DC]      |                                     | $\checkmark$ |
| [:DATA]? [{MIN MAX}] | Returns the measured LD voltage     |              |

## LD source subsystem commands

| Command                               | Description                             | SCPI         |
|---------------------------------------|-----------------------------------------|--------------|
| SOURce[1]                             | Path to Laser output                    | $\checkmark$ |
| [:CURRent]                            | Path to Laser output current            | $\checkmark$ |
| :LIMit                                |                                         | $\checkmark$ |
| [:AMPLitude] {MIN MAX  <amps>}</amps> | Sets limit current value                | $\checkmark$ |
| [:AMPLitude]? [{MIN MAX}]             | Returns limit current value             | $\checkmark$ |
| :TRIPped?                             | Returns limit detection tripped         |              |
| [:LEVel][:IMMediate]                  |                                         | $\checkmark$ |
| [:AMPLitude] {MIN MAX  <amps>}</amps> | Sets LD current setpoint value          | $\checkmark$ |
| [:AMPLitude]? [{MIN MAX}]             | Returns LD current setpoint value       | $\checkmark$ |
| :VOLTage                              | Path to Laser output voltage            | $\checkmark$ |
| [:LEVel]                              |                                         | $\checkmark$ |
| [:IMMediate]                          |                                         | $\checkmark$ |
| [:AMPLitude]? [{MIN MAX}]             | Returns LD voltage setpoint value       | $\checkmark$ |
| :DIODe[:CURRent][:IMMediate]          | Sets LD power via photodiode current    |              |
| [:AMPLitude] {MIN MAX  <amps>}</amps> | Sets photodiode current setpoint        |              |
| [:AMPLitude]? [{MIN MAX}]             | Returns the photodiode current setpoint |              |

| Command                              | Description                                  | SCPI         |
|--------------------------------------|----------------------------------------------|--------------|
| : AM                                 | Path to Laser output modulation              | $\checkmark$ |
| :INTernal                            |                                              | $\checkmark$ |
| [:STATe] {ON 1 OFF 0}                | Enable (ON) or disable (OFF) internal mod.   |              |
| [:STATe]?                            | Returns internal modulation state            |              |
| :AMPLitude {MIN MAX  <amps>}</amps>  | Sets LD internal modulation amplitude        |              |
| :AMPLitude? [{MIN MAX}]              | Returns LD internal modulation amplitude     |              |
| :FREQency {MIN MAX  <hertz>}</hertz> | Sets LD internal modulation frequency        | $\checkmark$ |
| :FREQency? [{MIN MAX}]               | Returns LD internal modulation frequency     | $\checkmark$ |
| :FUNCtion[:SHAPe]                    | Sets LD internal modulation shape            |              |
| {SINusoid 1 TRIangle 2 SQUare 3}     |                                              |              |
| :FUNCtion[:SHAPe]?                   | Returns LD internal modulation shape         |              |
| :EXTernal                            |                                              |              |
| [:STATe] {ON 1  <u>OFF</u>  0}       | Enable (ON) or disable (OFF) external mod.   |              |
| [:STATe]?                            | Returns external modulation state            |              |
| :RANGe {LOW 0 HIGH 2}                | Sets the external modulation range           |              |
| :RANGe?                              | Returns the external modulation range        |              |
| : TUNE : EXT                         | Path to Laser output tuning                  |              |
| [:STATe] {ON 1 OFF 0}                | Enable (ON) or disable (OFF) external tuning |              |
| [:STATe]?                            | Returns external tuning state                |              |

## TEC output subsystem commands

| Command                  | Description                                    | SCPI         |
|--------------------------|------------------------------------------------|--------------|
| OUTPut2                  | Path to TEC output                             |              |
| [:STATe] {ON 1 OFF 0}    | Enable (ON) or disable (OFF) TEC output        | $\checkmark$ |
| [:STATe]?                | Returns output state                           | $\square$    |
| : PON                    | Path to TEC output power on                    |              |
| [:STATe] {ON 1 OFF 0}    | Sets the power-on TEC output state             |              |
| [:STATe]?                | Returns power-on TEC output state setting      |              |
| : PROTection             | Path to TEC output protection                  | $\checkmark$ |
| :TRANsducer[:TRIPped]?   | Returns temperature transducer failure tripped |              |
| :OTEMperature[:TRIPped]? | Returns over temperature protection tripped    |              |
| :CONNection[:TRIPped]?   | Returns connection failure protection tripped  |              |

## TEC driver source subsystem commands

| Command                                | Description                             | SCPI         |
|----------------------------------------|-----------------------------------------|--------------|
| SOURce2                                | Path to TEC output                      |              |
| :CURRent                               | Path to TEC output current              | $\square$    |
| :LIMit                                 |                                         | $\square$    |
| [:AMPLitude] {MIN MAX  <amps>}</amps>  | Sets limit current value                | $\square$    |
| [:AMPLitude]? [{MIN MAX}]              | Returns limit current value             | $\square$    |
| :TRIPped?                              | Returns limit detection tripped         |              |
| :DATA? [{MIN MAX}]                     | Returns the TEC current value           |              |
| [:TEMPerature]                         | Path to TEC output temperature          | $\square$    |
| [:SPOint] {MIN MAX DEF  <temp>}</temp> | Sets temperature setpoint               | $\square$    |
| [:SPOint]? [{MIN MAX DEF}]             | Returns temperature setpoint            | $\checkmark$ |
| :LIMit                                 |                                         |              |
| [:UPPer] {MIN MAX  <temp>}</temp>      | Sets settable temperature high limit    |              |
| [:UPPer]? [{MIN MAX}]                  | Returns settable temperature high limit |              |
| :LOWer {MIN MAX  <temp>}</temp>        | Sets settable temperature low limit     |              |
| :LOWer? [{MIN MAX}]                    | Returns settable temperature low limit  |              |

## Temperature sensing subsystem commands

| Command                           | Description                          | SCPI      |
|-----------------------------------|--------------------------------------|-----------|
| SENSe2                            |                                      | $\square$ |
| [:TEMPerature]                    |                                      |           |
| :DATA? [{MIN MAX}]                | Returns the temperature value        |           |
| :PROTection                       |                                      |           |
| :DELay {MIN MAX DEF  <sec>}</sec> | Sets protection delay                |           |
| :DELay? [{MIN MAX DEF}]           | Returns protection delay             |           |
| :WINDow[:AMPLitude]               | Sets temperature window amplitude    |           |
| {MIN MAX DEF  <temp>}</temp>      |                                      |           |
| :WINDow[:AMPLitude]?              | Returns temperature window amplitude |           |
| [{MIN MAX DEF}]                   |                                      |           |
| [:TRIPped]?                       | Returns protection tripped           |           |
| :RESistance                       |                                      |           |
| [:DATA]? [{MIN MAX}]              | Returns the resistance value         |           |
| :FAN:SPEEd? [{MIN MAX}]           | Returns the controller's fan speed   |           |

## Laser head subsystem commands

| Command                               | Description                            | SCPI         |
|---------------------------------------|----------------------------------------|--------------|
| SOURce3                               |                                        | $\checkmark$ |
| :INTPOl                               |                                        |              |
| :TYPE {NONE   0   WLEN   1   POW   3} | Sets the interpolation type            |              |
| :TYPE?                                | Returns the interpolation type         |              |
| :WAVElength <value></value>           | Sets the laser wavelength              |              |
| :WAVElength? [{MIN MAX}]              | Returns the laser wavelength           |              |
| :WAVElength:NOMinal?                  | Returns the nominal laser wavelength   |              |
| :POWer <watt></watt>                  | Sets the laser output power            |              |
| :POWer? [{MIN MAX}]                   | Returns the laser output power         |              |
| : POWer: NOMinal?                     | Returns the nominal laser output power |              |
| :CURRent:LIMit?:MAXimum?              | Returns the laser current limit        |              |
| :VOLTage:LIMit:MAXimum?               | Returns the laser voltage limit        |              |

## UNIT subsystem commands

| Command                                                                 | Description                                                                           | SCPI         |
|-------------------------------------------------------------------------|---------------------------------------------------------------------------------------|--------------|
| UNIT                                                                    |                                                                                       | $\checkmark$ |
| :TEMPerature<br>{ <u>C</u>  CEL CELSius F FAR <br>FAHReinheit K KELVin} | Sets the temperature unit                                                             |              |
| :TEMPerature?<br>:WAVElength {1 NM 2 WNUM}                              | Returns the temperature unit<br>Sets the WL unit to wavelength [nm] or wave<br>number |              |
| :WAVElength?                                                            | Returns the WL unit                                                                   |              |

#### CALibration subsystem commands

| Command      | Description                                      | SCPI         |
|--------------|--------------------------------------------------|--------------|
| CALibration  |                                                  | $\checkmark$ |
| :STRing?     | Returns the calibration string of the controller |              |
| CALibration2 |                                                  |              |
| :STRing?     | Returns the calibration string of the laser head |              |

## MANufacturer subsystem commands

| Command       | Description                                       | SCPI |
|---------------|---------------------------------------------------|------|
| MANufacturer  |                                                   |      |
| :STRing?      | Returns the manufacturer string of the controller | 1    |
| MANufacturer2 |                                                   | 1    |
| :STRing?      | Returns the manufacturer string of the laser head |      |

#### **Measurement commands**

| Command              | Description                                               | SCPI      |
|----------------------|-----------------------------------------------------------|-----------|
| ABORt                | Aborts current measurement                                |           |
| CONFigure[:SCALar]   |                                                           |           |
| :CURRent[1][:DC]     | Configures instrument LD current measurement              |           |
| :VOLTage[1][:DC]     | Configures instrument LD voltage measurement              | $\square$ |
| :TEMPerature         | Configures instrument for temperature measurement         |           |
| :RESistance          | Configures instrument NTC resistance measurement          | $\square$ |
| CONFigure?           | Query configuration                                       | $\square$ |
| INITiate[:IMMediate] | Starts measurement                                        |           |
| FETCh?               | Returns last measurement data                             | $\square$ |
| FETCh                |                                                           |           |
| :CURRent[1][:DC]?    | Return last LD current measurement                        |           |
| :VOLTage[1][:DC]?    | Return last LD voltage measurement                        | $\square$ |
| :TEMPerature?        | Return last temperature measurement                       |           |
| :RESistance?         | Return last NTC resistance measurement                    |           |
| READ?                | Starts new measurement (as configured) and read data      | $\square$ |
| MEASure[:SCALar]     |                                                           |           |
| :CURRent[1][:DC]?    | Perform LD current measurement                            |           |
| :VOLTage[1][:DC]?    | Perform LD voltage measurement                            |           |
| :TEMPerature?        | Perform LD temperature measurement                        |           |
| :HHL?                | Perform laser head High-Heat Load temperature measurement |           |
| :T2?                 | Perform laser head transistor2 temperature measurement    |           |
| :SHUNt?              | Perform laser head shunt temperature measurement          |           |
| :RESistance?         | Perform NTC resistance measurement                        | $\square$ |

## MEMory subsystem commands

| Command           | Description                                 | SCPI |
|-------------------|---------------------------------------------|------|
| MEMory            |                                             | N    |
| :SAVE [IMMediate] | Stores current device setup to flash memory |      |

## 1.3.3 Status Reporting

The figure below gives an overview of the device's status reporting structure. See also section <u>STATus subsystem commands</u> for a detailed description of the related commands and their syntax.

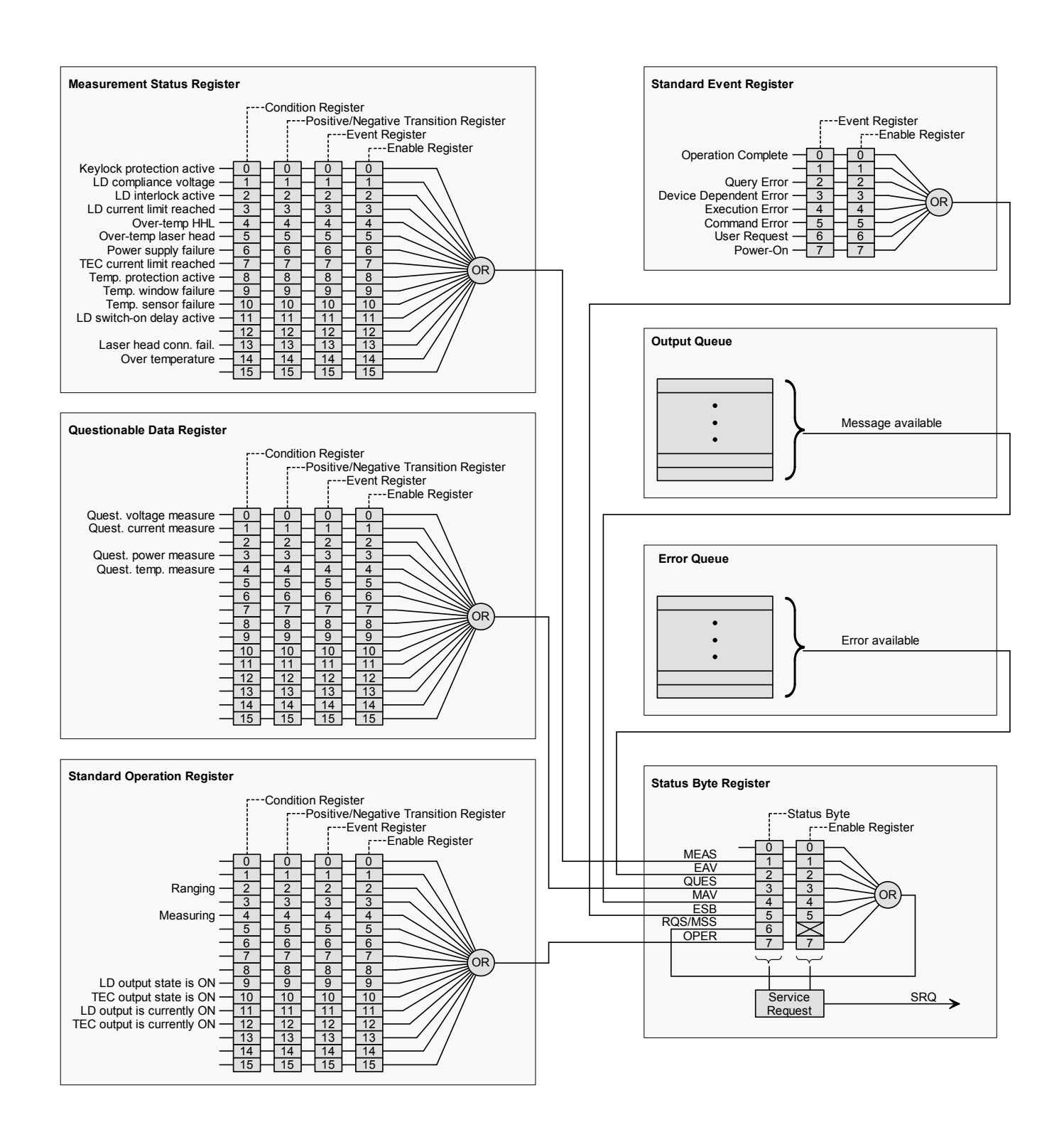

#### Status Byte Register

The Status Byte Register gives a summary of all underlying status structures. See also IEEE488.2-1992-§11.2.

| Bit # | Mnemonic | Description                                                      |
|-------|----------|------------------------------------------------------------------|
| 7     | OPER     | Standard Operation Status Structure Summary Bit                  |
| 6     | RQS/MSS  | Request Service / Master Summary Status                          |
| 5     | ESB      | Standard Event Status Bit                                        |
| 4     | MAV      | Message Available. There is response data available for readout  |
| 3     | QUES     | Questionable Status Structure Summary Bit                        |
| 2     | EAV      | Error Available. There is at least one error in the error queue. |
| 1     | MEAS     | Measurement Status Structure Summary Bit                         |
| 0     |          | reserved, read as 0                                              |

#### **Standard Event Status Structure**

The Standard Event Status Structure is described in IEEE488.2-1992-§11.5.

#### **Standard Operation Register**

The Standard Operation Status Structure is described in SCPI1999.0-Vol1-§9.3. In addition bit 8 to 12 are used as output state/on indicators.

| Bit # | Mnemonic | Description                |
|-------|----------|----------------------------|
| 1513  |          | See SCPI1999.0-Vol1-§9.3   |
| 12    | TECON    | TEC output is currently ON |
| 11    | LDON     | LD output is currently ON  |
| 10    | TECST    | TEC output state is ON     |
| 9     | LDST     | LD output state is ON      |
| 8     |          | reserved, read as 0        |
| 70    |          | See SCPI1999.0-Vol1-§9.3   |

#### **Questionable Data Register**

The Questionable Data Status Structure is described in SCPI1999.0 Vol1 §9.4.

## **Measurement Status Register**

The Measurement Status Register Status Byte Register reports device operation and measurement states.

| Bit # | Description                                                                       |
|-------|-----------------------------------------------------------------------------------|
| 15    | reserved, read as 0                                                               |
| 14    | Over temperature (Instrument is too hot)                                          |
| 13    | Laser head connection failure (Laser head missing or unknown laser head detected) |
| 12    | reserved, read as 0                                                               |
| 11    | LD switch-on delay active                                                         |
| 10    | Temperature sensor failure.                                                       |
| 9     | Temperature window failure.                                                       |
| 8     | Temperature protection is active.                                                 |
| 7     | TEC current limit reached                                                         |
| 6     | Power supply failure                                                              |
| 5     | Over-temperature of the laser head                                                |
| 4     | Over-temperature of the HHL high-heat load                                        |
| 3     | LD current limit reached                                                          |
| 2     | LD interlock is active                                                            |
| 1     | LD output compliance voltage reached                                              |
| 0     | Keylock protection is active                                                      |

## 1.3.4 Error Reporting

The device stores errors in a queue containing up to 10 entries. The error queue may be read out by the `SYSTem:ERRor[:NEXT]?' command. The following table lists all error numbers and the according descriptive messages. Note: negative numbers are defined by SCPI while positive error numbers are device dependent.

| Error | Description                                                                                       |
|-------|---------------------------------------------------------------------------------------------------|
| 0     | No error                                                                                          |
| 1     | The error couldn't be specified more precisely                                                    |
| 3     | Device temperature too high                                                                       |
| 4     | General GUI error                                                                                 |
| 5     | Authentication required for operation                                                             |
| 6     | Authentication process failed                                                                     |
| 7     | Operation is not allowed in service mode                                                          |
| 8     | Operation is allowed in service mode only                                                         |
|       |                                                                                                   |
| 11    | Not allowed to change value in REMOTE mode                                                        |
| 12    | Not allowed to modify value in REMOTE mode                                                        |
| 13    | Not allowed to switch outputs in REMOTE mode                                                      |
| 14    | Laser head missing                                                                                |
| 15    | Power supply error                                                                                |
| 17    | Over-temperature laser head                                                                       |
|       |                                                                                                   |
| 20    | Operation not allowed while LD output is on                                                       |
| 22    | INTERLOCK circuit is open                                                                         |
| 23    | KEYLOCK is active                                                                                 |
| 24    | Operation not allowed because of a 'OPEN CIRCUIT' condition                                       |
| 25    | TEC is off                                                                                        |
| 26    | TEC goes off                                                                                      |
| 27    | Temperature Protection is active                                                                  |
| 28    | NTC failure - LD output cannot switch on                                                          |
| 29    | Power supply laser head failure                                                                   |
|       |                                                                                                   |
| 30    | Operation not allowed while interpolation is on                                                   |
| 31    | Operation not allowed while wavelength interpolation is off                                       |
| 32    | Operation not allowed while wavenumber interpolation is off                                       |
| 33    | Operation not allowed while power interpolation is off                                            |
| 34    | Modulation amplitude is decreased by frequency above specs for sinusoidal shape without NR filter |
| 35    | Modulation frequency reduced to maximum for triangle shape without NR filter                      |
| 36    | Modulation frequency reduced to maximum for square shape without NR filter                        |
| 37    | Modulation frequency reduced to maximum for sinusoidal shape without NR filter                    |
| 38    | Modulation frequency reduced to maximum for triangle shape with NR filter                         |
| 39    | Modulation frequency reduced to maximum for square shape with NR filter                           |

#### MIR Laser System

| Error | Description                                                                           |
|-------|---------------------------------------------------------------------------------------|
|       |                                                                                       |
| 50    | Operation not allowed while TEC output is on                                          |
| 51    | Wrong operating mode for this operation                                               |
| 52    | Operation not allowed while a procedure is running                                    |
| 53    | Operation not allowed because of a 'SENSOR FAILURE' condition                         |
|       |                                                                                       |
| 93    | Erroneous connection to thermistor A/D converter                                      |
|       |                                                                                       |
| 100   | I <sup>2</sup> C wires stuck - bus 0                                                  |
| 101   | Illegal START/STOP condition - bus 0                                                  |
| 102   | Slave address not acknowledged (Not a valid bus address?) - bus 0                     |
| 103   | Incomplete write operation (Slave rejected to receive all data in the buffer) - bus 0 |
| 104   | Arbitration lost - bus 0                                                              |
|       |                                                                                       |
| 110   | I <sup>2</sup> C wires stuck - bus 1                                                  |
| 111   | Illegal START/STOP condition - bus 1                                                  |
| 112   | Slave address not acknowledged (Not a valid bus address?) - bus 1                     |
| 113   | Incomplete write operation (Slave rejected to receive all data in the buffer) - bus 1 |
| 114   | Arbitration lost - bus 1                                                              |
|       |                                                                                       |
| 120   | I <sup>2</sup> C wires stuck - bus 2                                                  |
| 121   | Illegal START/STOP condition - bus 2                                                  |
| 122   | Slave address not acknowledged (Not a valid bus address?) - bus 2                     |
| 123   | Incomplete write operation (Slave rejected to receive all data in the buffer) - bus 2 |
| 124   | Arbitration lost - bus 2                                                              |
|       |                                                                                       |
| 130   | EEPROM Timeout                                                                        |
| 131   | EEPROM Check-sum error                                                                |
| 132   | EEPROM memory address overflow                                                        |
| 133   | EEPROM memory not supported                                                           |
| 134   | EEPROM memory not detected                                                            |
| 135   | EEPROM asynchronous transfer already running                                          |
|       |                                                                                       |
| 150   | MLSC fan controller not responding                                                    |
| 151   | MLSC fan not spinning                                                                 |
| 152   | MLSC heat sink temperature sensor failure                                             |
| 153   | Laser head heat sink temperature sensor failure                                       |
| 154   | MLSC over-temperature signal failure                                                  |
| 155   | Laser head fan controller not responding                                              |
| 156   | Laser head fan not spinning                                                           |
|       |                                                                                       |

| Error | Description                                   |
|-------|-----------------------------------------------|
| 160   | External power supply failure                 |
| 161   | Internal analog power supply failure          |
|       |                                               |
| 170   | RAM device failure                            |
| 171   | RAM address failure                           |
| 172   | RAM data bus failure                          |
|       |                                               |
| 181   | Touch controller interrupt signal failure     |
| 182   | Touch controller command error                |
| 183   | Touch controller unrecognized command         |
| 184   | Touch controller unrecognized header          |
| 185   | Touch controller command time-out             |
| 186   | Touch panel is not calibrated                 |
| 187   | Touch calibration canceled                    |
| 188   | Touch calibration already running             |
| 189   | Touch calibration is not running              |
| 190   | Touch calibration point is out of bounds      |
|       |                                               |
| 200   | GUI value not editable                        |
|       |                                               |
| 210   | Numeric value error                           |
| 211   | Numeric value is at minimum                   |
| 212   | Numeric value is at maximum                   |
| 213   | Entry digit is at minimum                     |
| 214   | Entry digit is at maximum                     |
|       |                                               |
| 220   | Selection limit reached                       |
|       |                                               |
| 230   | Value is out of range                         |
|       |                                               |
| 251   | Values from memory button have been corrected |
| 252   | Value not stored in memory button             |
| 253   | No value stored in memory button              |
| 254   | Values stored to memory button (hint only)    |
|       |                                               |
| -100  | General command error                         |
| -102  | Syntax error                                  |
| -108  | Parameter not allowed                         |
|       |                                               |
| -113  | Undefined header (Unknown command)            |
| -115  | Unexpected number of parameters               |

#### MIR Laser System

| Error | Description               |
|-------|---------------------------|
|       |                           |
| -120  | Numeric data error        |
|       |                           |
| -130  | Suffix error              |
| -131  | Invalid suffix            |
|       |                           |
| -150  | String data error         |
| -151  | Invalid string data       |
|       |                           |
| -220  | Parameter error           |
| -221  | Settings conflict         |
| -222  | Data out of range         |
| -224  | Parameter value illegal   |
|       |                           |
| -230  | Data corrupt or stale     |
|       |                           |
| -240  | Hardware error            |
|       |                           |
| -310  | System error              |
| -311  | Memory error              |
| -313  | Calibration memory lost   |
| -314  | Save/recall memory lost   |
| -315  | Configuration memory lost |
| -321  | Out of memory             |
|       |                           |
| -330  | Self-test failed          |
|       |                           |
| -350  | Queue overflow            |
|       |                           |
| -363  | Input buffer overrun      |
|       |                           |
| -410  | Query INTERRUPTED         |

## 2 Thorlabs Worldwide Contacts

#### USA, Canada, and South America

Thorlabs, Inc. 56 Sparta Avenue Newton, NJ 07860 USA Tel: 973-579-7227 Fax: 973-300-3600 www.thorlabs.com www.thorlabs.us (West Coast) Email: sales@thorlabs.com Support: techsupport@thorlabs.com

#### Europe

Thorlabs GmbH Hans-Böckler-Str. 6 85221 Dachau Germany Tel: +49-8131-5956-0 Fax: +49-8131-5956-99 www.thorlabs.de Email: europe@thorlabs.com

#### France

Thorlabs SAS 109, rue des Côtes 78600 Maisons-Laffitte France Tel: +33-970 444 844 Fax: +33-811 38 17 48 www.thorlabs.com Email: sales.fr@thorlabs.com

#### Japan

Thorlabs Japan, Inc. Higashi Ikebukuro Q Building 2nd Floor 2-23-2 Toshima-ku, Tokyo 170-0013 Japan Tel: +81-3-5979-8889 Fax: +81-3-5979-7285 www.thorlabs.jp Email: sales@thorlabs.jp

#### **UK and Ireland**

Thorlabs Ltd. 1 Saint Thomas Place, Ely Cambridgeshire CB7 4EX United Kingdom Tel: +44-1353-654440 Fax: +44-1353-654444 www.thorlabs.com Email: sales.uk@thorlabs.com Support: techsupport.uk@thorlabs.com

#### Scandinavia

Thorlabs Sweden AB Bergfotsgatan 7 431 35 Mölndal Sweden Tel: +46-31-733-30-00 Fax: +46-31-703-40-45 www.thorlabs.com Email: scandinavia@thorlabs.com

#### Brazil

Thorlabs Vendas de Fotônicos Ltda. Rua Riachuelo, 171 São Carlos, SP 13560-110 Brazil Tel: +55-16-3413 7062 Fax: +55-16-3413 7064 www.thorlabs.com Email: brasil@thorlabs.com

#### China

Thorlabs China Room A101, No. 100 Lane 2891, South Qilianshan Road Putuo District Shanghai 200331 China Tel: +86-21-60561122 Fax: +86-21-32513480 www.thorlabs.com Email: chinasales@thorlabs.com

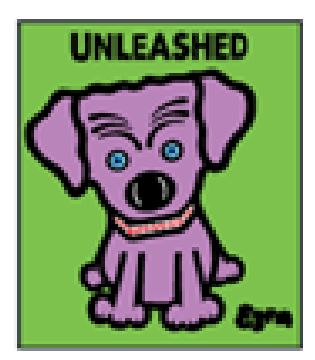

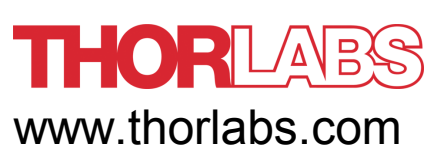